# **Boletim Técnico**

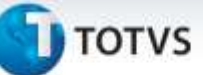

## Criação de parâmetros no módulo VP

| <u> </u> |                         |                    |                                               |  |
|----------|-------------------------|--------------------|-----------------------------------------------|--|
| Produto  | : TOTVS 11 – 11.5.10    | TOTVS 11 – 11.5.10 |                                               |  |
| Módulo   | : HVP – Vendas de Plano |                    |                                               |  |
| Chamado  | : TIGSNY                | Data da publicação | : 12/02/14                                    |  |
| País(es) | : Brasil                | Banco(s) de Dados  | : Progress <sup>®</sup> / Oracle <sup>®</sup> |  |

Criado dois campos "Idade máxima biometria – Autorizador WEB" e "Idade mínima biometria – Autorizador WEB" no cadastro de Manutenção Parâmetros Venda de Planos/Manutenção de Cadastros onde será obrigatória a biometria do beneficiário no Autorizador WEB.

## Procedimento para Implementação

### Importante

Realizar a atualização antes no ambiente de homologação e, posterior a devida validação, no ambiente de produção.

#### Instruções para o produto TOTVS 11.

A implementação descrita no documento, será realizada a partir a atualização do pacote do cliente. O pacote está disponível no portal.

| Links  |                                    |  |
|--------|------------------------------------|--|
| Módulo | Endereço                           |  |
| PACOTE | https://suporte.totvs.com/download |  |

# **Boletim Técnico**

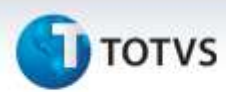

## Procedimentos para Configuração

Não se aplica.

# Procedimentos para Utilização

- 1. No sistema TOTVS11 acesse o módulo VP Venda de Planos.
- 2. Acesse o cadastro de Manutenção Parâmetros Venda de Planos/Manutenção de Cadastros (vp0210o).
- 3. Preencha as informações do cadastro.
- 4. Ao final serão exibidos os parâmetros **Idade mínima** e **Idade máxima**.

# Informações Técnicas

| Tabelas Utilizadas    | paravpmc                                                      |
|-----------------------|---------------------------------------------------------------|
| Funções Envolvidas    | Manutenção Parâmetros Venda de Planos/Manutenção de (vp0210o) |
| Sistemas Operacionais | Todos                                                         |

Este documento é de propriedade da TOTVS, Todos os direitos reservados.

0